### POLYGRAPHER USER MANUAL

### Sex Offender Management Board (SOMB)

#### CONTENTS

| POLYGRAPHER USER MANUAL1                       |
|------------------------------------------------|
| Historical Background4                         |
| Background 4                                   |
| SOMB Information Sheet for Client Consent Form |
| Quick Start Overview                           |
| GETTING STARTED                                |
| Computing Requirements                         |
| Confirm Your Account                           |
| Passwords                                      |
| Text Conventions                               |
| Login to SOMB System11                         |
| SOMB Providers Data Management System Website  |
| MY INFO MODULE                                 |
| Tab - Provider Info                            |
| Edit Additional Languages Spoken16             |
| Tab - Addresses                                |
| Add New Address                                |
| EDIT an Address                                |

| Delete an Address20                                         |
|-------------------------------------------------------------|
| Tab - Counties                                              |
| Tab - Services (Read-only)    23                            |
| Tab - Supervisors (Read-only)    23                         |
| Tab - Licenses                                              |
| Tab - Contact Us    24                                      |
| SERVICE TRACKING MODULE                                     |
| When to Complete the Service Tracking Data Entry            |
| SERVICE TRACKING Dashboard27                                |
| Add a New Client Service Tracking Record29                  |
| Edit Client Information                                     |
| Dashboard - Selected Client Service Tracking Record Details |
| Enter Client Service Tracking Data                          |
| Tab 1 - Referral Source    34                               |
| Tab 2 - Demographic Information                             |
| Tab 3 - Type of Exams(s)                                    |
| Tab 4 - Repeat Exam                                         |
| Tab 5 - Last Polygraph Exam                                 |
| Tab 6 - Current Polygraph Exam    36                        |
| Tab 7 - Pre-test Interview    36                            |
| Tab 8 - Client Countermeasures    36                        |
| Tab 9 - New Admissions    37                                |
| Tab 10 - Relevant Disclosures    37                         |

| Tab 11 - Suitability                                                    |  |
|-------------------------------------------------------------------------|--|
| Tab 12 - Client Responsivity Factors    38                              |  |
| Tab 13 - Test Completion    38                                          |  |
| Tab 14 - Final comments                                                 |  |
| Tab 15 - Polygraph Date and Submit                                      |  |
| Laptops and Tablet Screens40                                            |  |
| Export a Response Record Before Submitting Data40                       |  |
| Edit Client Service Tracking Data41                                     |  |
| Submit Responses                                                        |  |
| Submit Responses After Editing44                                        |  |
| Delete a Client Service Tracking Record in the Client Tracking System45 |  |
| Contact for Questions or Concerns45                                     |  |
| SOMB Data System FAQ46                                                  |  |

### Background

The Colorado Legislature passed House Bill 16-1345 in June 2016. The bill mandates that the Sex Offender Management Board (SOMB) providers collect data about how their clients are treated, evaluated, and polygraphed. You can read a summary of the bill at <a href="https://leg.colorado.gov/bills/hb16-1345">https://leg.colorado.gov/bills/hb16-1345</a>.

The bill requires SOMB to collect data from the evaluators, treatment providers, and polygraph examiners who provide services to adults and juveniles who have committed sexual offenses and are under the purview of the SOMB Standards and Guidelines. Service providers are required to submit standardized information about their service when they completed an evaluation, complete a full treatment program, or each time they complete a polygraph for each client.

The SOMB Provider Data Management System (Data System) website gathers the client information through a computerized tracking system. The individual provider's name and other information that can directly identify you is deleted or encrypted from the research data collected as part of the project. The system collects and uses data at an aggregate level administrative data. The data are not used to isolate individual provider data or outcomes.

To see the current SOMB standards go to: <u>https://www.colorado.gov/pacific/dcj/somb-standards-bulletins</u>

> *NOTE*: Your ID is protected. Client data and outcome information cannot be linked to you as a provider. Your individual identity not a part of statistical analysis of the data.

### SOMB Information Sheet for Client Consent Form

The prerequisite for entering Client Service Tracking data is obtaining each client's consent to share the data with SOMB. That means each provider will need to create a Client Consent Form for each client. You can include the form as part of a Release and Disclosure form you already have, or create a new form. Feel free to use or adapt any of the suggested content for your own Client Consent form. If a client does not consent you can still enter and submit data, but it is not required. Contact the SOMB Administrator for guidance if you have questions about using or adapting this text.

*What is the service tracking database*? The Colorado Legislature passed House Bill 16-1345 in June of 2016. In the bill is a mandate for the SOMB to collect data from the evaluators, treatment providers, and polygraph examiners who evaluate, treat, and provide polygraph services to adults and juveniles who have committed sexual offenses per the SOMB Standards and Guidelines. The SOMB Provider Data Management System collects administrative data from evaluators, treatment providers, and polygraph examiners at the time of evaluation, treatment, and polygraph completion for each client.

*Why is the data being collected?* The SOMB will monitor how well the SOMB Standards and Guidelines are implemented, and provide protection for the community by reducing the likelihood of future sexual offending.

*How does it affect providers?* Generally, it doesn't. The individual provider's name and other information that can directly identify you will be deleted or encrypted from the research data collected as part of the project. The system collects and uses data at an aggregate level administrative data and are not used to isolate individual provider data or outcomes.

*How does it affect clients?* SOMB is collecting client's court case ID. Only the statistical analyst will see your court case ID (no names or birthdays). The court case ID will be used to track future recidivism data. SOMB stores the data on a secured department server.

*Why should clients agree to participate?* By agreeing to participate, clients will help monitor and improve the quality of the evaluation, treatment, and polygraph process to make sure it closely follows the evidence-based Risk-Need-Responsivity (RNR) model. There are no negative consequences that will occur because of participation.

*Do clients have to participate?* No, clients are not required to participate. Participation is completely voluntary. If clients agree to participate, they can always change their mind and withdraw. There are no negative consequences, whatever they decide.

*Who should clients contact for questions?* Clients can talk to their treatment provider, or contact Yuanting Zhang at 303-239-4373 or at <u>yuanting.zhang@state.co.us</u>

### **Quick Start Overview**

- 1- Confirm Your Account When you are accepted as a SOMB provider, you will receive a letter with your username and a link to instructions for establishing your password and confirming your account. After your account is confirmed you will be able to login to the SOMB Data System. Link is valid for 120 hours (5 days).
- 2- Login. Go to the SOMB Data System at <a href="https://sombproviders.state.co.us/">https://sombproviders.state.co.us/</a>

The SOMB Data System has two main modules for Client Service Providers:

- A. MY INFO View the information available about your services. This module has limited add, edit, or delete functions.
- B. SERVICE TRACKING -Add, edit, and delete data, download a PDF of data entered, submit data.

3- Access the MY INFO module.

| ТАВ           | TOPIC                                | READ-ONLY / AVAILABLE FOR EDIT |
|---------------|--------------------------------------|--------------------------------|
| Provider Info | General Information                  | Read-only except Additional    |
|               |                                      | Languages Spoken               |
| Addresses     | Agency, Address, Contact Information | Available for edit             |
| Counties      | Counties you provide services within | Available for edit             |
| Services      | Services you offer to SOMB clients   | Read-only                      |
| Supervisors   | Your SOMB supervisor(s)              | Read-only                      |
| Licenses      | Your professional licenses           | Read-only                      |
| Contact Us    | Email form to SOMB Administrator     | Send email form                |

### Tabs and Topics in MY INFO Module

- 4- Access the SERVICE TRACKING module. Enter, edit, delete, and submit client service data. Download PDF of data entered.
  - A. Enter client information (Client ID, Consent Form, Court Type).
  - B. Enter service data in data entry tabs.

### Data Entry Tabs and Topics for Treatment Providers

| TAB | TOPIC                         | TAB | TOPIC                           | TAB | TOPIC                        |
|-----|-------------------------------|-----|---------------------------------|-----|------------------------------|
| 1   | Referral Source               | 6   | Current Exam Results            | 11  | Client Polygraph Suitability |
| 2   | Demographic Information       | 7   | Pre-test Interview              | 12  | Client Responsivity Factors  |
| 3   | Type of Exam(s)               | 8   | Client Countermeasures          | 13  | Was Test Fully Completed?    |
| 4   | Was This a Repeat Exam?       | 9   | New Admissions                  | 14  | Final Comments               |
| 5   | Most Recent Polygraph Results | 10  | Clinically Relevant Disclosures | 15  | Date of Current Exam         |

5- Submit Data to SOMB Data System Administration. After you submit data, you will not be able to edit your responses. You will have to contact the SOMB Data System Administrator to make changes. (email: <u>yuanting.zhang@state.co.us</u>)

### **Computing Requirements**

The SOMB Data System website is compatible with most modern browsers. However, browsers have varying levels of compliance with Internet standards, so there may be variations in how screens display and how functions work. This system is compatible with Windows 7 and later.

Here is an incomplete list of browsers that that should work well with the SOMB Data System.

- ✓ Internet Explorer 6 and later
- ✓ Microsoft Edge
- ✓ Firefox 5.x and later
- ✓ Google Chrome (preferred)

#### Points to consider:

**Chrome is the recommended browser** for the SOMB Data System whether you use a MAC or a PC. Using other browsers could negatively affect the performance of the data collection functions, especially on Apple computers.

*NOTE*: Chrome is the only browser that SOMB or the Colorado Office of Information Technology supports.

- The system is programmed for optimal use on a PC. Mac users may encounter irregularities in how the program works.
- Keep your computer system current. Updated computer hardware and software help the program function smoothly.
- Firewalls may interfere with system performance. Check with your IT department (or your owner's manual) on how to change your computer settings to resolve firewall issues.

### **Confirm Your Account**

Before you can access the SOMB Data System, you must first apply to become an approved SOMB provider. For more information about SOMB, go to <u>https://www.colorado.gov/pacific/dcj/sex-offender-management-unit</u>

After your application is accepted, the SOMB Data System Administrator sends an email with your assigned username and a link to confirm your account. The link will be active for 120 hours (5 days) after the email is sent. Click the link and follow the instructions to confirm your account, establish a password, and access the SOMB Data System for data entry.

Please NOTE!

You must use the link in the email within 120 hours (5 days) after receiving the confirmation email.

After 120 hours, the link becomes invalid. If you attempt to use the link after it is invalid, you'll receive a message to contact the SOMB Data System Administrator. The Administrator will send another confirmation email with a refreshed link. Click the refreshed link to confirm your account, establish a password, and access the SOMB Data System for data entry. As with the first link, the refreshed link is valid for 120 hours. Click the link to confirm your account, establish a password, and system for data entry.

### Passwords

The password you establish when you confirm your account expires in 180 days. When you login on the 181<sup>st</sup> day, the system sends a message:

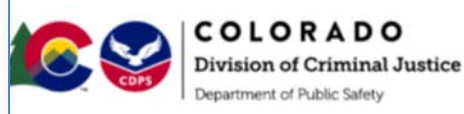

SOMB Provider Data Management System

Your password has expired and needs to be reset before you can re-enter the website.

Please check your email: your email

Check your email for a message from SOMB Data System Administrator. The email will contain a link to reset your password. Click the link and follow the instructions.

Requirements for a password:

- Must have at least 8 characters
- Must have at least one lower-case letter
- Must have at least one upper-case letter
- Must contain at least one number
- Must contain at least one special character (like: \* \$ , !)

If you have trouble using your password, it may be because of a security protection issue. Contact <u>yuanting.zhang@state.co.us</u> for assistance.

After you reset your password, you can login to the SOMB Data System website.

|   | Reset Password Inbox ×                                                                             |
|---|----------------------------------------------------------------------------------------------------|
| • | SOMB Administrator <cdps_dcj_somb_support@state.co.us> to me 👻</cdps_dcj_somb_support@state.co.us> |
|   | Please reset your password by clicking the link below                                              |
|   | RESET PASSWORD.                                                                                    |
|   |                                                                                                    |

### **Text Conventions**

| Bold     | Tab names, file names, dashboards, popups (Provider Info tab) |
|----------|---------------------------------------------------------------|
| Italic   | Your input (Your Password)                                    |
| ALL CAPS | Modules and acronyms (MY INFO Module, SOMB)                   |
| Button   | Clickable button                                              |

*NOTE:* The information in screen graphics is fictitious and used as an example only.

### Login to SOMB System

1- Open a browser window and go to <u>https://sombproviders.state.co.us/</u> The login screen displays this message:

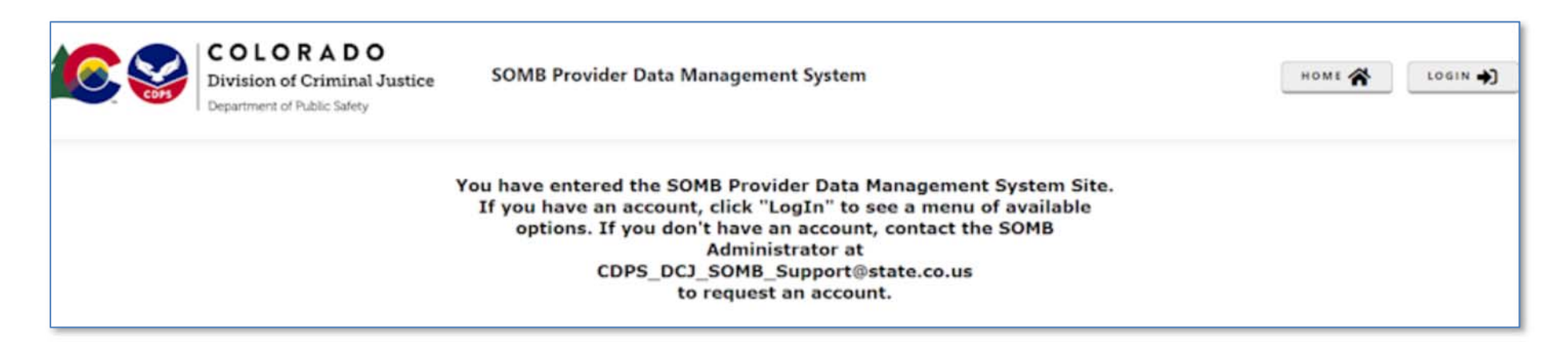

- **2-** Click **LOGIN** at the top right of the screen. The login popup appears.
- 3- Enter the username you received when you enrolled as a provider and the password you established when you confirmed your account.
  - Click Remember me if you want the system to remember your login information for a longer time.
  - If you need to retrieve your password, click Forgot your password and follow the directions given.

LOGIN

Username

Enter password

Log In

Corgot your password

The MY INFO Dashboard appears with the Provider Info tab open. The data on the screen are fictional.

If you don't see this screen, (1) click MY INFO in the left column, then (2) click the Provider Info tab.

| S Instructions |   | PROVIDER INFO       | Addresses       | Counties   | Services | Supervisors | Licens | es Contact Us                     |        |  |
|----------------|---|---------------------|-----------------|------------|----------|-------------|--------|-----------------------------------|--------|--|
| 3              | • | Services Pro        | vided For:      | Adult, Juv | enile    |             |        |                                   |        |  |
|                |   | Next ADULT<br>Date: | Expiration      |            |          |             |        | Next JUVENILE Expiration<br>Date: |        |  |
|                |   | Date                | of Fingerprint: |            |          |             | 12     |                                   |        |  |
|                |   | Provider Sta        | tus:            | Active     |          |             |        | Additional Languages<br>Spoken:   | Select |  |
|                |   | Status Date:        |                 |            |          |             | 62     |                                   |        |  |
|                |   | UPDATE              |                 |            |          |             |        |                                   |        |  |
|                |   | OFDATE              |                 |            |          |             |        |                                   |        |  |

NOTE: The system automatically logs you out after 60 minutes.

### SOMB Providers Data Management System Website

The SOMB Data System website for Service Providers has two main modules that serve two different purposes:

MY INFO: Here you can view the information on file about you and your services. You can also change your address and contact information. Data in the module originates from your application to be a provider. It is provided for your convenience to verify accuracy. Notify the SOMB Data System Administrator if information changes in areas you can't edit. (email: <u>yuanting.zhang@state.co.us</u>)

**SERVICE TRACKING:** Here you can view and submit information about your interactions and outcomes with clients. Enter and submit the information for each client each time you complete a polygraph test. The data are identified with a Court Case ID when entered.

The next section of the User Manual describes the MY INFO Module.

### **MY INFO MODULE**

The MY INFO module contains information on file about your services. It's important to keep this information current because it is what SOMB clients see when they search the database for a provider. Most information is Read-only. The next sections discuss information contained in each of the following tabs on the MY INFO Dashboard and guide you in editing Additional Languages Spoken, Address, and County data.

| TAB           | CONTENT                              | READ-ONLY / FOR EDIT                           |
|---------------|--------------------------------------|------------------------------------------------|
| Provider Info | General Information                  | Read-only (except Additional Languages Spoken) |
| Addresses     | Agency, Address, Contact Information | Available for edit                             |
| Counties      | Counties you provide services within | Available for edit                             |
| Services      | Services you offer to SOMB clients   | Read-only                                      |
| Supervisors   | Your SOMB supervisor(s)              | Read-only. Not all providers have a supervisor |

Your professional licenses on file

Email form to SOMB Administrator

#### The tabs available to view or edit are:

| ackground |   | PROVIDER INFO       | Addresses       | Counties   | Services | Supervisors | License | s Contact Us                    |                                                                                                    |  |
|-----------|---|---------------------|-----------------|------------|----------|-------------|---------|---------------------------------|----------------------------------------------------------------------------------------------------|--|
|           | • | Services Pro        | vided For:      | Adult, Juv | enile    |             |         |                                 |                                                                                                    |  |
|           |   | Next ADULT<br>Date: | Expiration      |            |          |             | N       | lext JUVENILE Expiratio<br>Date | n<br>1                                                                                                    |  |
|           |   | Date                | of Fingerprint: |            |          |             | 12      |                                 |                                                                                                    |  |
|           | 1 | Provider Sta        | tus:            | Active     |          |             |         | Additional Language             | Select                                                                                                    |  |
|           |   | Status Date:        |                 |            |          |             | 52      | sponen                          | In the second second se |  |
|           |   |                     |                 |            |          |             |         |                                 |                                                                                                    |  |
|           |   | UPDATE              |                 |            |          |             |         |                                 |                                                                                                    |  |
|           |   |                     |                 |            |          |             |         |                                 |                                                                                                    |  |

Read-only

Send email form

Licenses

Contact Us

### Tab - Provider Info

The **Provider Info** tab opens by default in the **MY INFO** dashboard. Click the **Provider Info** tab on the left if you can't see this screen. Information in the **Provider Info** tab is available in the following data fields:

| DATA FIELD                  | INFORMATION AVAILABLE                                               | READ ONLY / EDIT   |
|-----------------------------|---------------------------------------------------------------------|--------------------|
| Services Provided For       | Adult, Juvenile, Adult and Juvenile                                 | Read-only          |
| Next Adult Renewal Date     | Due date for renewal for adult providers                            | Read-only          |
| Next Juvenile Renewal Date  | Due date for renewal for juvenile providers                         | Read-only          |
| Date of Fingerprint         | Date fingerprints taken                                             | Read-only          |
| Provider Status             | Active or inactive                                                  | Read-only          |
| Additional Languages Spoken | Language(s) you speak                                               | Available for Edit |
| Status Date                 | The date your current status was established - (Active or Inactive) | Read-only          |

| Services Provided For:         | Adult, Juvenile |   |                                   |        |  |
|--------------------------------|-----------------|---|-----------------------------------|--------|--|
| Next ADULT Expiration<br>Date: |                 |   | Next JUVENILE Expiration<br>Date: |        |  |
| Date of Fingerprint:           |                 | 8 |                                   |        |  |
| Provider Status:               | Active          |   | Additional Languages<br>Spoken:   | Select |  |
| Status Date:                   |                 | a |                                   |        |  |
|                                |                 |   |                                   |        |  |
| UPDATE                         |                 |   |                                   |        |  |

#### SOMB Service Provider User Manual - Polygrapher

#### Edit Additional Languages Spoken

You can add or remove languages you speak in the Additional Languages Spoken data field.

1- Add Language(s):

- Click into the Additional Languages Spoken dropdown on the right side of the screen. A dropdown appears with the available languages to choose from.
- Click the language you want to add in the dropdown list. (If you speak a language that is not on the list, email SOMB Administrator <u>yuanting.zhang@state.co.us</u> to have it added.)
- Then click the blue circled 'x' or click outside the dropdown to exit the dropdown and add the language(s).
- 2- Remove Language(s):
  - To delete one language (two methods):
    - a. Click the black x in the shaded circle around the language.
    - b. Click into the dropdown for Additional Languages Spoken. Then unclick the box beside the language name. Then click the blue circled 'x' or click outside the dropdown to exit the dropdown.
  - To clear all languages, click the black 'x' that appears in the top right corner of the Additional Languages Spoken field when the cursor is in the field.
- 3- Click out of the dropdown to exit.
- 4- Click Update at the bottom of the screen. A Please be Patient popup might appear.

A Provider Information Updated popup appears with a message that the information was successfully updated. The Data System automatically saves your input.

5- Click OK on the popup.

This updates Additional Languages Spoken.

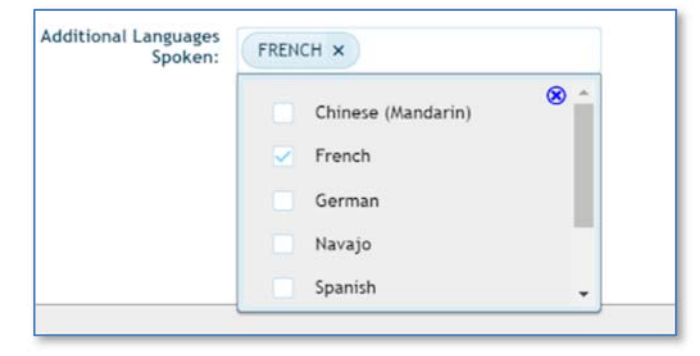

|   | Provider Information Updated              |   |
|---|-------------------------------------------|---|
| 1 | nformation has been successfully updated. | E |
|   |                                           | к |
| - |                                           | _ |

### Tab - Addresses

From the MY INFO dashboard, click the Addresses tab to view information on file about where you provide service. You can add, edit, or delete address information on this screen.

Addresses you have previously entered display below the column titles.

| + ADD NEW REC | ORD              |        |             |                |               |              |   |   |
|---------------|------------------|--------|-------------|----------------|---------------|--------------|---|---|
| Agency        | Address          | City   | Zip<br>Code | Phone #        | Phone<br>Ext1 | Email        |   |   |
| Counseling As | 1250 Help Lane   | Canon  | 80001       | (777) 222-4321 |               | Counsel@Help | 1 | 8 |
| Best Mental H | 444 Chambers Cir | Aurora | 80001       | (303) 555-5555 |               | BestMental@H | 1 | 8 |

#### Add New Address

- 1- In the Addresses screen, click Add New Record. The Add Record popup appears.
- 2- Click into the data entry fields or the dropdowns and enter or select the appropriate information.

| Add record      |                 |         |             |          |                 |  |
|-----------------|-----------------|---------|-------------|----------|-----------------|--|
| Agency:"        |                 |         |             |          |                 |  |
| Address 1.*     |                 |         |             |          |                 |  |
| Address 2:      |                 |         |             |          |                 |  |
| City*           | Select a City • | State:" | ~           | Zp Code* | Select a Zipcod |  |
| Email Address." |                 |         |             |          |                 |  |
| Phone Number1.* |                 |         | Phone Numbe | 12:      |                 |  |
| Active:         | True            |         |             |          |                 |  |
|                 | © CANCEL        |         |             |          | + AD0           |  |

The information needed in each data field is as follows:

| DATA FIELD     | INFORMATION TO ENTER                                          |
|----------------|---------------------------------------------------------------|
| Agency*        | Enter the name of your Agency                                 |
| Address 1*     | Enter the street address                                      |
| Address 2      | Enter Suite/Room number, if applicable                        |
| City*          | Select the city from the dropdown                             |
| State*         | No action needed - Autofilled with Colorado abbreviation CO   |
| Zip Code*      | Select the appropriate Zip Code from the dropdown             |
| Email Address* | Enter your primary business email                             |
| Phone Number1* | Enter the primary phone number                                |
| Phone Number2  | Enter the secondary phone number, if applicable               |
| Active         | Select the Active or Inactive business status for this agency |

\* Asterisks indicate that data is required in that field.

#### HINT for Selecting from Dropdowns:

- In the City and Zip Code dropdown fields, begin typing the city or zipcode into the white search field. As you type, the options in the dropdown will narrow. Click one option in the blue option list to select.
- The information appears in the entry fields as you enter or select them. (The data in the example shown is fictional.)

3- Click ADD at the bottom of the screen to add the new address to the MY INFO screen.

If required information is missing, a message appears beside the empty field.

- A. Enter the missing information in the required fields.
- **B**, Click **ADD**. The **Success** popup appears.

*If all required information is present*, a Success popup with "Record has been successfully updated" message appears.

4- Click OK in the Success popup. The new address displays on the Addresses Tab screen.

| City:*          | Select a City • | State:* | со            |
|-----------------|-----------------|---------|---------------|
| Email Address:* | and q           |         |               |
|                 | Select a City   |         |               |
| Phone Number1:* | Arvada          |         | Phone Number2 |
|                 | Marvel          |         |               |
| Active:         | True            |         |               |

| Best Agency, Inc. |                   |
|-------------------|-------------------|
| eld is required.  |                   |
|                   | Best Agency, Inc. |

| ок |
|----|
|    |

#### EDIT an Address

- 1- In the Addresses tab screen, click the pencil icon to change your address information. The Edit Record popup appears. The data entry fields are the same as the Add Record popup.
  - Click into data entry fields for AGENCY, ADDRESS 1 and 2, STATE, and PHONE 1 and 2 to change the information.
  - Click dropdowns for CITY, ZIP, and ACTIVE to change information.
- 2- Click UPDATE at the bottom of the popup to accept new information.

As before, if required information is missing, a message appears beside the empty field.

- A. Enter the missing information in the required fields.
- B. Click UPDATE. The Success popup appears.

If all required information is present, the "Success" popup with "Record has been successfully updated" message appears.

3- Click OK in the Success popup to update the information. Updated address information appears on the Addresses tab screen.

#### Delete an Address

| 1- In the Addresses screen, click <b>DELETE</b> to remove an address. The | Provider Info | ADDRESSES Counties | Services | Supervise   | rs Licenses    | Contact Us    |                |         |          |
|---------------------------------------------------------------------------|---------------|--------------------|----------|-------------|----------------|---------------|----------------|---------|----------|
| Confirm Delete popup appears. (You may need to scroll horizontally or     | + ADD NEW F   | Address            | City     | Zip<br>Code | Phone #        | Phone<br>Ext1 | Email          | ,       |          |
| change the size of the left panel to see the DELETE button.)              | New Agency    | 1420 Nottingham    | Agate    | 80001       | (970) 885-1205 |               | New@Agency     | / EDIT  | × DELETE |
| 2- Click YES to delete the address                                        |               |                    |          |             | Confirm De     | elete         |                |         |          |
| OR -<br>Click NO to exit the screen without deleting the address.         |               |                    |          |             | Are you sure   | you want      | to delete this | record? |          |

| Inties | services | Supervis    | ors Licenses | Contact Us    |                         |       |   |
|--------|----------|-------------|--------------|---------------|-------------------------|-------|---|
|        |          |             |              |               |                         |       |   |
|        | City     | Zip<br>Code | Phone #      | Phone<br>Ext1 | Email                   | +     |   |
| ne     | Canon    | 80001       | (777) 222-43 | 21            | Counsel@Help            | 1     | 8 |
|        |          |             |              |               | man and a second second | ( A ) |   |

NO

YES

## Tab - Counties

From the MY INFO dashboard, click the Counties tab to view information on file about the counties where you provide service. In this example, no information about counties is present in the system.

Two columns display: Available Counties and Selected Counties.

- Available Counties show all counties in Colorado.
- Selected Counties show which counties are on file for your services.
- 1- Click the circled black question mark on the screen to access the following popup instructions for Adding/Moving counties:
  - To add a county, select a county from the "Available Counties" column and click the "Right-Arrow".
  - To remove a county, select a county from the "Selected Counties" column and click the "Left-Arrow".
  - Alternatively, if you double-click a county it moves from one column to the other.
- 2- Click the OK button on the popup to exit.
  - The "Right-Arrow" and "Left-Arrow" between the columns move information between columns.
  - The vertical scroll bar allows you to move through the list of counties to find the correct county.

The illustrations show how the Crowley County moves from Available Counties into Selected Counties:

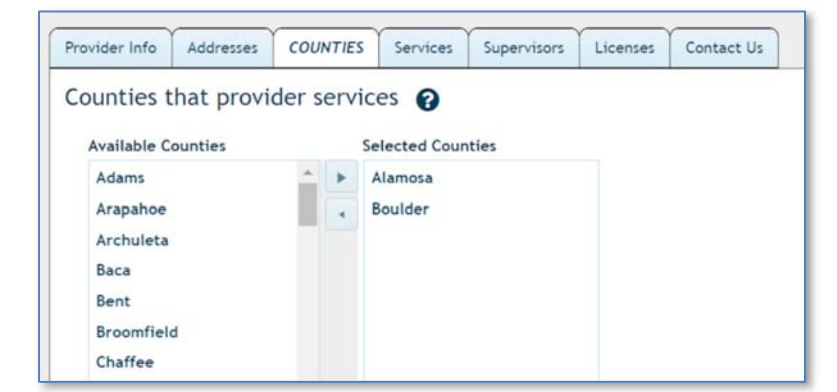

| Available Counties |   |   | Selected Counties |
|--------------------|---|---|-------------------|
| Adams              | - |   | Denver            |
| Alamosa            |   |   |                   |
| Arapahoe           |   | - |                   |

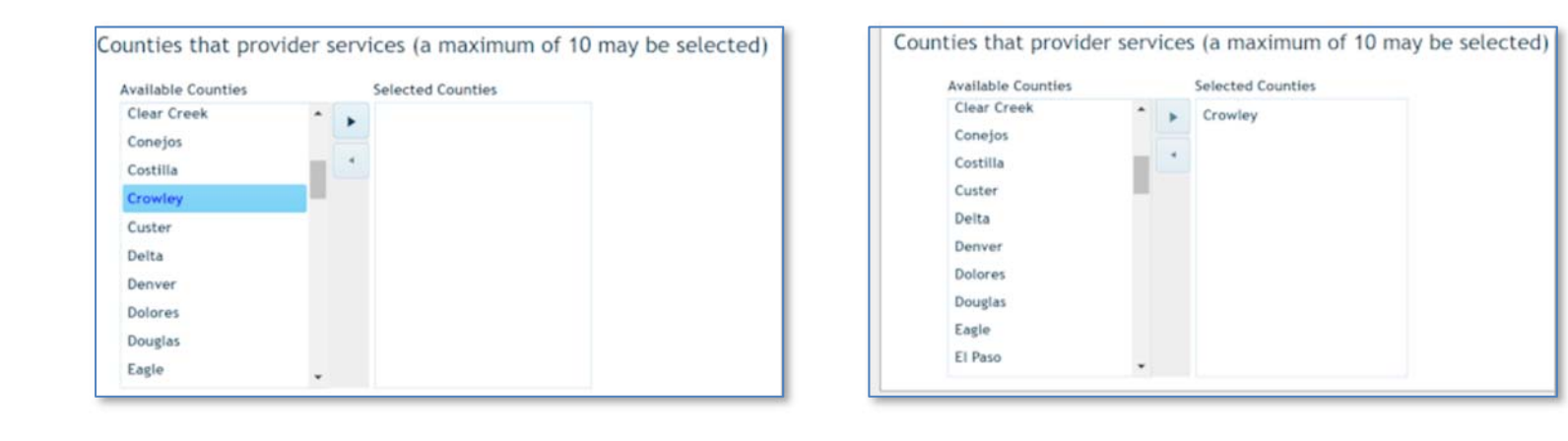

*NOTE*: You can move an unlimited number of counties into the **Selected Counties** column. However, you can only move one county at a time.

To move a county from the Selected Counties column back into the Available Counties Column, reverse the process:

- 1- Click to select the county in the Selected Counties column you wish to move back into the Available Counties column.
- 2- Click the top arrow pointing to the left in the middle of the screen on the right into the to the Available Counties column on the left. The county will move back into the Available Counties column.

OR

You can double-click a County to move it to the other column.

### Tab - Services (Read-only)

From the **MY INFO** dashboard, click the **Services** Tab to view information on file about the services you offer. You can have more than one service description.

| Provider Info | Addresses    | Counties | SERVICES | Supervisors | Licenses Cor         | ntact Us          |                         |           |
|---------------|--------------|----------|----------|-------------|----------------------|-------------------|-------------------------|-----------|
| Service D     | escription   |          |          |             | Offender<br>Category | Service<br>Status | Next Expiration<br>Date | Supervise |
| Evaluator     | - Full Level |          |          |             | Juvenile             | Active            | 10/31/2020              |           |
| Evaluator     | - Full Level |          |          |             | Adult                | Active            | 11/12/2019              |           |

### Tab - Supervisors (Read-only)

From the **MY INFO** dashboard, click the **SUPERVISORS** tab to view information about the supervisor(s) assigned to you.

This screen may be empty with a message that "No supervisor is required." Follow the directions on the screen if you need to update information.

| rovider Info    | Addresses      | Counties    | Services     | SUPERVISORS        | Licenses  | Contact Us        |               |
|-----------------|----------------|-------------|--------------|--------------------|-----------|-------------------|---------------|
|                 |                |             |              |                    |           |                   |               |
| Instructio      | ons: To update | this inform | ation, compl | lete a Supervision | Agreement | form available by | clicking HERE |
| Email Co        | mpleted form   | to: CDPS_DC | J_SOMB_Su    | pport@state.co.u   | \$.)      |                   |               |
| Supervisor Name |                |             | Supervisor E | mail Servi         |           | e Being Supervise | d             |

### Tab - Licenses

From the MY INFO dashboard, click the Licenses tab to view information about your professional licenses. If you need to change any of the information about your licenses, use the email form in the Contact Us tab to contact the SOMB Data System Administrator.

| Provider Info | Addresses     | Counties | Services | Supervisors | LICENSES      | Contact Us |                |
|---------------|---------------|----------|----------|-------------|---------------|------------|----------------|
| License Id    | 1             |          |          | License Ex  | piration Date |            | License Status |
| License 1     | 23            |          |          | 12/4/2020   |               |            | Active         |
| New 5         |               |          |          | 2/4/2020    |               |            | Active         |
| Profession    | al License 45 |          |          | 2/3/2021    |               |            | Active         |

### Tab - Contact Us

From the MY INFO dashboard, click the Contact Us tab.

1- If you wish to contact SOMB Administration, click into the Subject line and type in the *subject* of the email. Entry into this field is required.

The box after "Send a copy to yourself?" should be autoselected. If you deselect the box, you will not receive a copy of the email.

- 2- Click into the Message field and type in *your message*. This field is required.
- 3- Click the SEND EMAIL button at the bottom of the screen. Success popup appears with the message "Email successfully sent."
- 4- Click OK in the Success popup. The Contact Us screen returns on the MY INFO dashboard.

| Provider Info | Addresses                  | Counties    | Services | Supervisors  | Licenses | CONTACT US |
|---------------|----------------------------|-------------|----------|--------------|----------|------------|
|               | Subject*<br>Send a copy to | o yourself? |          | ,            |          |            |
|               | message                    |             | j        | oe Evaluator |          |            |
|               |                            |             |          |              |          |            |
|               |                            |             |          |              |          |            |

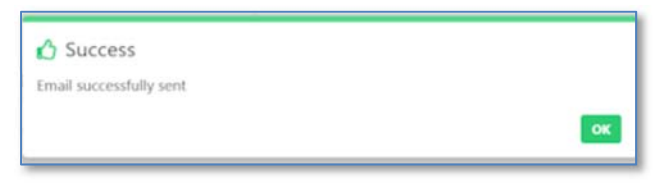

This is the last tab in the MY INFO Module.

The SERVICE TRACKING Module instructions that follow will guide through the process of entering data for the clients you serve.

### SERVICE TRACKING MODULE

The SOMB Data Management System website for Service Providers has two main modules that serve two different purposes:

- MY INFO: Here you can view the information on file about you and your services. You can also change your address and contact information. Data in the module originates from your application to be a provider. It is provided for your convenience to verify accuracy. Notify the SOMB Data System Administrator if your information changes.
- **SERVICE TRACKING:** Here you can view and submit information about your interactions and outcomes with clients. Enter and submit the information for each client each time you complete a polygraph test for the client, regardless of the outcome of the test. The information becomes anonymous when it is entered into the database.

This section of the User Manual describes the SERVICE TRACKING module.

### When to Complete the Service Tracking Data Entry

Complete the online SERVICE TRACKING data entry for each client after each time you complete a polygraph test. Use the same client ID each time if you do multiple services for the same client. This data entry applies only to clients being processed under the SOMB standards and then only if there was adjudication, conviction, or deferment. You are not required to report cases of pre-plea adjudication.

This User Guide will show you how to complete the data entry concerning your services to SOMB clients. After data entry, you can edit Client Information and Service Tracking data before you submit the data to the SOMB Data System Administrator. Instructions in the Edit section of this manual will guide you through the Edit and Submit processes.

*NOTE*: The database system automatically saves your input, *except* for typed responses to "other" dropdown options. At the end of all the data collection entry, you can edit Client Information and Service Tracking data.

*CAUTION:* Click **SUBMIT** only after you have completed entering and editing all data to your satisfaction. Once you click **SUBMIT**, your data will be sent to the SOMB Data System database system and you will not be able to edit Client Information or the Service Tracking data.

If you need to make changes after the final submission or if you have any questions or issues with the data entry process, please contact the SOMB Data System Administrator at <u>yuanting.zhang@state.co.us</u>

THANK YOU for your assistance as a SOMB Service Provider!

Let's get started with the **SERVICE TRACKING** Module.

### SERVICE TRACKING Dashboard

Click SERVICE TRACKING on the left side of the main SOMB Data System dashboard, if it is not open.

The Dashboard opens with the Client Service Record Summaries section displaying client records you have already entered. If you have not yet entered client records, the records area will be blank.

| My Info  Service Tracking              | ( | CLIENT SERVICE REC                     | ORI  | D SUMMARI                  | IES | Selected C      | lient Service Tr | rac | king Record Det   | tai | ils (Review/Edit / | Ans | swers)          |   |        |         |            |    |   |
|----------------------------------------|---|----------------------------------------|------|----------------------------|-----|-----------------|------------------|-----|-------------------|-----|--------------------|-----|-----------------|---|--------|---------|------------|----|---|
| SCSTS Background<br>SCSTS Instructions |   | Select a row to open<br>+ CREATE A NEW | CLIE | e tracking i<br>ENT SERVIC | res | ults for the se | lected client    |     |                   |     |                    |     |                 |   |        |         |            |    |   |
|                                        | 1 | Court Case ID                          | Ŧ    | Client<br>Consent          | ٣   | Court T<br>Type | Туре             | Ŧ   | Created T<br>Date | 1   | Modified ⊤<br>Date | Si  | ubmitted<br>ate | ٣ | Record | Actions |            |    |   |
|                                        |   | D0011976CR52457                        | 3    | Yes                        |     | Juvenile Co     | Polygraph        |     | 10/17/2019        |     | 10/17/2019         |     |                 |   | 1      | Submit  | Export PDF | ** | 8 |
|                                        |   | D0172012JD00122                        | 2    | Yes                        |     | Adult Crimi     | Polygraph        |     | 10/31/2019        |     | 10/31/2019         |     |                 |   | 1      | Submit  | Export PDF | ++ | 8 |

On the SERVICE TRACKING dashboard, two main sections display across the top screen. The section in use is white.

- Client Service Record Summaries section. This section opens first by default. Under this section, you create the client record that with general information about your client. The only identifying ID is a system-generated number that cloaks the personal identification of the client and you as the service provider to that client.
- Selected Client Service Tracking Record Details (Review/Edit Answers) section. Under this section, you enter and edit data about the treatment you provided for your client.

Buttons and icons across the screen represent the functions you will need to input data. The button for creating a new client service tracking record is above the Court Case ID rows. + CREATE A NEW CLIENT SERVICE TRACKING RECORD

The other function buttons are at the right end of the Court Case rows:

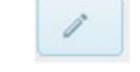

Pencil Icon - Edit client information

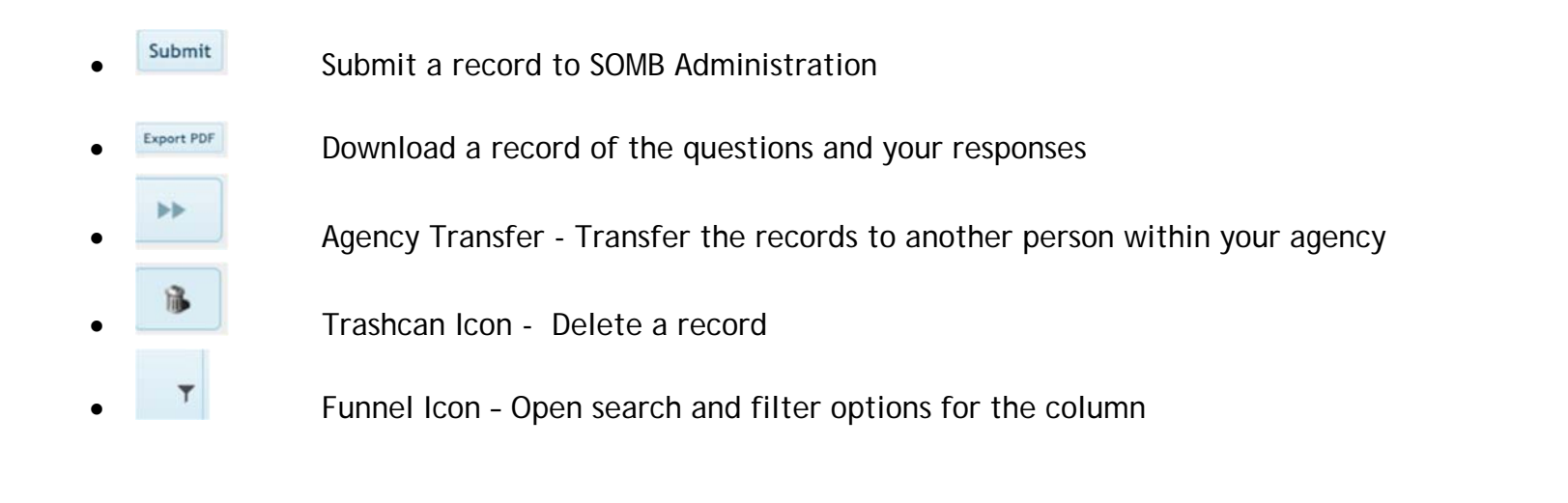

*NOTE:* The information shown in this User Manual is fictional and used for example only.

The next section describes the process for adding a new Client Service Tracking Record.

### Add a New Client Service Tracking Record

1- Click Create A New Client Service Tracking Record

The Create New Service Tracking Record Popup screen appears. Begin entering data to receive a system-generated Court Case ID for your client.

- 2- Answer the question: Has the client voluntarily signed the required consent form to participate in this data collection?
  - If you answer yes, continue entering data in the next four fields.
  - If you answer no, the system will fill in the next five fields with zeros. You may continue adding data into the Service Tracking module and submit for research purposes. You are required to enter the last two questions in this section before submitting - "Court in which client was adjudicated/Convicted" and "Tracking Type". All other data entry is optional.

| and the second second second second second second second second second second second second second second second |                   |                   |               |                   |                                  | -   |       |           |            |    | _ |
|----------------------------------------------------------------------------------------------------|-------------------|-------------------|---------------|-------------------|----------------------------------|-----|-------|-----------|------------|----|---|
| Select a row to open th                                                                                          | he tracking r     | esults for the se | lected client |                   |                                  |     |       |           |            |    |   |
| + CREATE A NEW CL                                                                                                | IENT SERVICE      | TRACKING RECO     | ORD           |                   |                                  |     |       |           |            |    |   |
| Court Case ID T                                                                                                  | Client<br>Consent | T Court T<br>Type | Туре Т        | Created T<br>Date | Modified T Submitte<br>Date Date | d T | Recor | d Actions |            |    |   |
| D0011977CR250947                                                                                                 | Yes               | Adult Crimi       | Evaluation    | 10/04/2019        | 10/04/2019                       |     | 1     | Submit    | Export PDF | ** | F |
|                                                                                                    |                   |                   |               |                   |                                  |     |       |           |            |    |   |

|                   |   | Has the client voluntarily signed the required consent form to participate in this data collection? |
|-------------------|---|----------------------------------------------------------------------------------------------------|
| - Select Case -   | × | Case Class                                                                                          |
| - Select County - |   | County in which client was adjudicate/convicted                                                     |
| 00                |   | Case Year                                                                                           |
| 00                |   | Case Sequence                                                                                       |
|                   |   | Court Case ID                                                                                       |
|                   |   | Agency Client Id                                                                                    |
| Select            |   | Court in which client was adjudicate/convicted                                                      |
| Select            | • | Tracking Type                                                                                       |
|                   |   | CANCEL CREAT                                                                                        |

Continue filling in the data entry fields:

3- \*Case Class field: Click the dropdown arrow and select CR, JD, or M or unknown/NA if unknown.

- 4- \*County in which client was adjudicated/convicted: Click the dropdown arrow and select the correct county or unknown/NA if unknown.
- 5- Case Year: Enter the year the case was first assigned to the court or use the up/down arrows to navigate to the correct year.
- **<u>6</u>** Case Sequence: Enter *the series of up to six numbers* from the court.

\*Note from SOMB Administrator: "The N/A option has been added for the Case Class and County adjudicated/convicted; you can leave the case year and case sequence blank. If you do this, then the ID field will be all zeros. Then I will know that you have a consent client, but you could not get the court case ID".

The SOMB Data System generates a Court Case ID in the next field. Record this number for use if you treat this client again in the future.

Continue filling in the data entry fields:

- 7- Agency Client ID: Enter the ID number your agency uses for identification. Not required, but collected for ease of tracking.
- 8- \*Required: Court in which client was adjudicated/convicted: Click the dropdown and select Adult Criminal Court or Juvenile Court.
- ?- \*Required: Tracking Type: Click the dropdown and select your role for the current client. More than one Tracking Type may appear.
- **10-** Click **CREATE** to enter the information and create a new client record.
  - OR

Click **CANCEL** to exit the popup without adding the new client.

### This completes the process for adding a Client Service Tracking Record.

The screen advances to **Selected Client Service Tracking Details Record** section with Tab 1 opens. To enter, edit, and submit data about the services you provided for your client, skip to the instruction for the next module (page 32).

To edit or review the Client Information you just entered, follow the instructions below.

### **Edit Client Information**

- 1- Click the Client Service Record Summaries Tab to view the list of Court Case IDs. The full list of clients you have submitted displays, but are identified by their Court Case ID number only.
- Locate the Court Case ID from the list for the client whose data you want to review or edit.
- Click the pencil icon on the left side of the client row.

| lect a row to open t | he tracking       | results for the se | elected client |                   |                    |                     |        |           |            |    |  |
|----------------------|-------------------|--------------------|----------------|-------------------|--------------------|---------------------|--------|-----------|------------|----|--|
| + CREATE A NEW CI    | LIENT SERVI       | CE TRACKING REC    | ORD            |                   |                    |                     |        |           |            |    |  |
| Court Case ID        | Client<br>Consent | T Court T<br>Type  | Туре Т         | Created T<br>Date | Modified T<br>Date | Submitted T<br>Date | Record | d Actions |            |    |  |
| D0011977CR250947     | Yes               | Adult Crimi        | Evaluation     | 10/04/2019        | 10/04/2019         |                     | 1      | Submit    | Export PDF | ** |  |
| 00142008 (0000000    | No                | Adult Crimi        | Evaluation     | 11/05/2019        | 11/05/2019         | _                   | 2      | Submit    | Export PDF | ** |  |

The Update Service Tracking Record popup

containing client information displays on the screen. The popup contains the same fields as the Create New Service Tracking Record popup. Refer to instructions in that section if necessary.

Note that the Submit Date is blank. If the record had been submitted, it would not appear on the case list and you would not be able to edit data.

- 4- Click into the data field or dropdown you wish to change and enter the new data.
- 5- Click SAVE in the popup then click OK in the Success popup. OR

Click **CANCEL** to clear the edit.

| No                   |   | Has the client voluntarily signed the required consent form to participate in this data collection? |
|----------------------|---|----------------------------------------------------------------------------------------------------|
| м                    |   | Case Class                                                                                          |
| Adams                |   | County in which client was adjudicate/convicted                                                     |
| 00                   |   | Case Year                                                                                           |
|                      |   | Case Sequence                                                                                       |
| 00000000000          |   | Court Case ID                                                                                       |
| 1544                 |   | Agency Client Id                                                                                    |
| Adult Criminal Court |   | Court in which client was adjudicate/convicted                                                      |
| Evaluation           |   | Tracking Type                                                                                       |
|                      | ۵ | Submission Date                                                                                     |
|                      |   |                                                                                                    |

The screen advances to Tab 1 in the Selected Client Service Tracking Details Record section. In this section, you enter, edit, and submit data about the services you provided for your client. Instructions for these processes begin in the next section.

This completes the process for creating and/or editing a new service tracking record. Your next step is to enter data into the Selected Client Service Record Tracking Details tabs about the polygraph service you provided. Instructions for entering Service Tracking data are in the next section of this User Manual.

### Dashboard - Selected Client Service Tracking Record Details

After you create a new client service tracking record, the screen opens to the Selected Client Service Record Tracking Details section dashboard (top of screen shown). Notice that this main section label is now white. In this section, you enter and edit data, download data, and submit data about the services you provided for your client.

| Service Tracking                       |    | Client Service Record Summaries                    | SELECTED CLIENT SERVICE TRACKING RECORD DETAILS (REVIEW/EDIT ANSWERS)                              |                   |
|----------------------------------------|----|----------------------------------------------------|----------------------------------------------------------------------------------------------------|-------------------|
| SCSTS Background<br>SCSTS Instructions | •  | Review/Edit Client Serv<br>(answers are saved auto | ce Data Collection Results : Polygraph, Client Id: D0011976CR524573 - Juvenile Court<br>matically) |                   |
|                                        |    | 2 3 4 5                                            | 6 7 8 9 10 11 12 13 14 15 🔹 🔹                                                                      | 1 - 1 of 15 items |
|                                        |    | 1. Where was the client re                         | erred from?                                                                                        |                   |
|                                        | ı. | Probation                                          |                                                                                                    |                   |

The Dashboard for Polygraphers Tracking Record has 15 data entry tabs. When you hover over each tab, a note displays with the information needed and the complete/incomplete status of that tab.

Tab 1 is open by default. The Client ID, Tracking Type, and Court display above the data entry tabs as the document name.

| TAB | TOPIC                         | TAB | TOPIC                           | TAB | TOPIC                        |
|-----|-------------------------------|-----|---------------------------------|-----|------------------------------|
| 1   | Referral Source               | 6   | Current Exam Results            | 11  | Client Polygraph Suitability |
| 2   | Demographic Information       | 7   | Pre-test Interview              | 12  | Client Responsivity Factors  |
| 3   | Type of Exam(s)               | 8   | Client Countermeasures          | 13  | Was Test Fully Completed?    |
| 4   | Was This a Repeat Exam?       | 9   | New Admissions                  | 14  | Final Comments               |
| 5   | Most Recent Polygraph Results | 10  | Clinically Relevant Disclosures | 15  | Date of Current Exam         |

Tabs and associated topic are as follows:

The following sections discuss the data entry needed for each tab. All example data shown is fictional. You don't have to enter data in any particular tab order. The SOMB Data System saves your responses automatically, except for types responses to "other" dropdown options.

### Enter Client Service Tracking Data

#### Tab 1 - Referral Source

- 1- Click Tab 1 to open Question 1: Where was the client referred from?
- 2- Click the dropdown arrow in Tab 1 and select an option from the referral sources.
- If you select other, enter the name of the other referral source in the data entry field that appears. Click the blue save icon to submit your response.

| 2    | <u> </u> | 2    | 3     | 4     | 5     | 0     | '      | 0  | , | 10 | <br>12 | 13 | 14 | 15 | 10 | C |   | 0 |  |   |   |
|------|----------|------|-------|-------|-------|-------|--------|----|---|----|--------|----|----|----|----|---|---|---|--|---|---|
| 1. W | /here    | was  | the   | clien | t ref | erred | i fror | n? |   |    |        |    |    |    |    |   |   |   |  |   |   |
| Ot   | ther     |      |       |       |       |       |        |    | * |    |        |    |    |    |    |   |   |   |  |   |   |
| Ple  | ase sp   | ecif | y the | refe  | rral  | sour  | ce:    |    |   |    |        |    |    |    |    |   |   |   |  |   |   |
| F    | 4        |      |       |       |       |       |        |    |   |    |        |    |    |    |    |   |   |   |  |   |   |
| Γ    |          |      |       |       |       |       |        |    |   |    |        |    |    |    |    |   |   |   |  |   |   |
|      |          |      |       |       |       |       |        |    |   | _  |        |    |    |    | _  | _ | _ |   |  | _ | - |

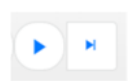

*HINT:* Click the arrows to advance or retreat through the tabs. The outside arrows (with the vertical line) go to the first or last tab. The single arrows advance or retreat by one tab per click.

*HINT:* You can collapse the left panel to make more room for the data entry panel on the right by clicking the small arrow between the right and left panel.

#### Tab 2 - Demographic Information

- 1- Click Tab 2 to open Question 2: Demographic Information.
- 2- Click the dropdown arrow under Gender and click answer to select. If you select "other," please type in *your response* in the data field and click the blue save icon.
- 3- Click the dropdown arrow under Ethnicity/Race and select answer.
- 4- Click into Current Age field and enter a *numerical age* for the client.
- 5- Click the Developmental or Intellectual Disability dropdown arrow and select YES or NO.

| • 1 <b>2</b> 3 4 5 6       | 7 8 | 9 10 11 12 13 14 15 |
|----------------------------|-----|---------------------|
| 2. Demographic Information |     |                     |
| Gender                     |     | Ethnicity/Race      |
|                            |     |                     |
| Male                       | *   | Select •            |
| Male<br>Current Age        | *   | Select              |

#### Tab 3 - Type of Exams(s)

- 1- Click Tab 3 to answer Question 3: Type of Exam(s).
- 2- Click the dropdown arrow. A list of exam types will appear.
- 3- Select all exam types you used for this client.

If you select "Other" a data entry field will appear.

- *Type in details* regarding the other type of exam.
- Click the save icon in the top left corner of the field to save your response.

| •)(• | •     | 1    | 2     | 3        | 4     | 5     | 6      | 7      | 8    | 9     | 10    | 11     | 12 | 13 | 14 | 15 | 6 | )(H |
|------|-------|------|-------|----------|-------|-------|--------|--------|------|-------|-------|--------|----|----|----|----|---|-----|
| 3    | Q     | •    | -     | <u> </u> |       |       |        |        |      | 1     | 10    |        | 12 | 15 |    | 15 | C | ∕.∵ |
|      | 3. Ty | ype  | of Ex | am(s)    | (Sel  | ect a | ll tha | at ap  | ply) |       |       |        |    |    |    |    |   |     |
|      | ОТ    | THEF | x x   | •        |       |       |        |        |      |       |       |        |    |    |    |    |   |     |
|      | Plea  | ase  | provi | de de    | tails | rega  | rding  | the    | othe | r tvr | be of | exar   | n  |    |    |    |   |     |
|      | E     | 1    |       |          | curro | 1050  | Ging   | , ence | othe |       |       | C A GI |    |    |    |    |   |     |
|      | ſ     |      |       |          |       |       |        |        |      |       |       |        |    |    |    |    |   |     |
|      |       |      |       |          |       |       |        |        |      |       |       |        |    |    |    |    |   |     |

#### Tab 4 - Repeat Exam

1- Click Tab 4 to answer Question 4: Was this a repeat exam (re-exam)?
2- Click the dropdown arrow and click to select YES or NO.

| • • 1    | 2     | 3    | 4     | 5     | 6    | 7    | 8     | 9    | 10 | 11 | 12 | 13 | 14 | 15 |
|----------|-------|------|-------|-------|------|------|-------|------|----|----|----|----|----|----|
| 4. Was t | his a | repe | at ex | am (r | e-ex | am/r | e-te: | st)? |    |    |    |    |    |    |
|          |       |      |       |       |      |      |       |      |    |    |    |    |    |    |

#### Tab 5 - Last Polygraph Exam

- 1- Click Tab 5 to Answer Question 5: What were the results of the most recent polygraph exam of the same type (check all that apply)?
- 2- Click the dropdown arrow and click to select all applicable options.

| ••   | 1    | 2    | 3   | 4    | 5      | 6   | 7      | 8     | 9    | 10   | 11     | 12    | 13  | 14   | 15 |  |
|------|------|------|-----|------|--------|-----|--------|-------|------|------|--------|-------|-----|------|----|--|
| 5. 1 | What | were | the | resu | lts of | the | last p | oolyg | raph | exan | n of t | the s | ame | type | ?  |  |
|      |      |      |     |      |        |     |        |       |      |      |        |       |     |      |    |  |

#### Tab 6 - Current Polygraph Exam

- 1- Click Tab 6 to answer Question 6: What were the results of the current exam?
- 2- Click the dropdown arrow and click to select the appropriate option.

| 6. What were the results of the current exam? |
|-----------------------------------------------|
|                                               |
| Select                                        |

#### Tab 7 - Pre-test Interview

- 1- Click Tab 7 to answer Question 7: Was pre-test interview used to alleviate anxiety, develop and review relevant questions?
- 2- Click the dropdown arrow and click to select YES or NO.

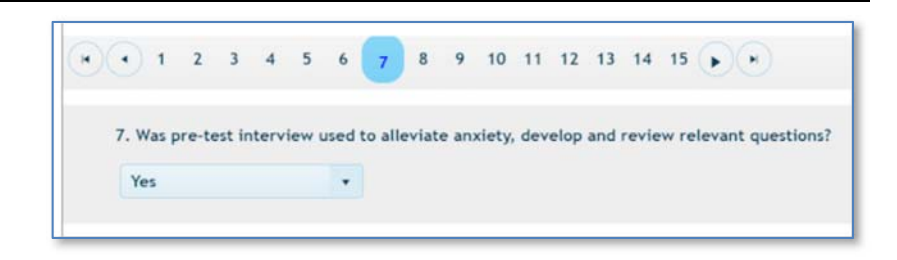

#### Tab 8 - Client Countermeasures

- 1- Click Tab 8 to answer Question 8: Were counter measures used by the client?
- 2- Click the dropdown arrow and click to select YES or NO or Suspected.

| •)( | •    | 1    | 2    | 3      | 4    | 5    | 6    | 7      | 8      | 9    | 10 | 11 | 12 | 13 | 14 | 15 | • | 0 |
|-----|------|------|------|--------|------|------|------|--------|--------|------|----|----|----|----|----|----|---|---|
|     | 8. W | /ere | cour | nter r | meas | ures | used | i by t | he cli | ent? |    |    |    |    |    |    |   |   |
|     |      |      |      |        |      |      |      |        |        |      |    |    |    |    |    |    |   |   |

#### Tab 9 - New Admissions

1- Click Tab 9 to answer Question 9: Were new admissions made?2-Click the dropdown arrow and click to select all applicable options.

#### Hint:

Click the circled "x" at the right side of the select field to clear all responses.

Deselect a dropdown option to clear one option at a time.

#### Tab 10 - Relevant Disclosures

- 1- Click Tab 10 to answer Question 10: What types of clinically relevant disclosures were made?
- 2- Click the dropdown arrow and click the applicable answer.

If you select "Other" a data entry field will appear.

- *Type in details* regarding the other type of disclosure(s) made.
- Click the save icon in the top left corner of the field to save your response.

#### Tab 11 - Suitability

- 1- Click Tab 11 to answer Question 11: Client Polygraph Suitability.
- 2- Click the dropdown arrow under the first question: Did the CST/MDT communicate with you about any suitability concerns related to the polygraphs? Click to select your answer.
- 3- Click the dropdown arrow under the second question: Did you find the client suitable for testing? Click to select your answer.

| $\odot$ | 1           | 2      | 3     | 4     | 5     | 6     | 7      | 8     | 9       | 10    | 11    | 12     | 13    | 14   | 15     | •    | $) \odot $       |
|---------|-------------|--------|-------|-------|-------|-------|--------|-------|---------|-------|-------|--------|-------|------|--------|------|------------------|
| 11.     | Clier       | nt Po  | lygra | ph Si | uitab | ility |        |       |         |       |       |        |       |      |        |      |                  |
| Did     | the (       | CST//  | NDT   | comn  | nunio | cate  | with   | you a | abou    | t any | suita | bility | / con | cern | s rela | ated | to the polygrap! |
| 010     |             |        |       |       |       |       |        |       |         |       |       |        |       |      |        |      |                  |
| Se      | lect        |        |       |       |       |       |        |       |         |       |       |        |       |      |        |      |                  |
| Se      | lect<br>you | find t | the c | lient | suit  | able  | for to | estin | •<br>8? |       |       |        |       |      |        |      |                  |

|   | •    | 1 3    | 3      | 4      | 5    | 6     | 7      | 8   | 9    | 10     | 11    | 12    | 13    | 14   | 15 | • | )( | •) |
|---|------|--------|--------|--------|------|-------|--------|-----|------|--------|-------|-------|-------|------|----|---|----|----|
|   |      |        |        |        |      |       |        |     |      |        |       |       |       |      |    |   |    |    |
| 9 | . we | ere ne | w adr  | nissio | ns m | ade t | to the | exa | mine | r? (Se | elect | all t | hat a | pply | )  |   |    |    |
|   | Se   | lect * |        |        |      |       |        |     |      |        |       |       |       |      |    |   |    |    |
|   |      | Ye     | s, pre | -test  |      |       |        |     |      |        |       |       |       |      |    |   |    |    |
|   |      | Ye     | s, pos | t-test | 8    |       |        |     |      |        |       |       |       |      |    |   |    |    |
|   |      | Ye     | s, dur | ing ex | xam  |       |        |     |      |        |       |       |       |      |    |   |    |    |
|   |      |        |        |        |      |       |        |     |      |        |       |       |       |      |    |   |    |    |

| 10. Wha | at types | of clin | ically rel | evant dis | closures w  | ere made  | ? |  |
|---------|----------|---------|------------|-----------|-------------|-----------|---|--|
| OTHE    | • • •    |         |            |           |             |           |   |  |
| OTTIC   |          |         |            |           |             |           |   |  |
| Please  | provide  | detail  | s regardi  | ng the ot | her type of | disclosur | e |  |
| 8       |          |         |            |           |             |           |   |  |

#### Tab 12 - Client Responsivity Factors

- 1- Click Tab 12 to answer Question 12: Which of the following were used to address client responsivity factors?
- 2- Click the dropdown arrow and select all appropriate answers. If you select "Other", enter *details* regarding the other factor(s) used to address client responsivity in the data entry field that appears. Click the save icon in the top left corner of the field to save your response.

| OTHER × *<br>Please provide details regi | were used to address client responsivity factors: (select all that approach the other factor used to address client responsivity) |
|------------------------------------------|----------------------------------------------------------------------------------------------------|
| OTHER × *<br>Please provide details regi | andies the other factor used to address client remandulty                                                                         |
| Please provide details rega              | unding the other factor used to address client responsibility                                                                     |
|                                          | garding the other factor used to address cheft responsivity                                                                       |
| B                                        |                                                                                                    |
|                                          |                                                                                                    |

+ + 1 2 3 4 5 6 7 8 9 10 11 12 13 14 15 + +

HINT: Click "x" at the right side of the select box to clear all responses. Click the "x" in the option box to clear one response.

#### Tab 13 - Test Completion

- 1- Click Tab 13 to answer Question 13: Was the test fully completed?
- 2- Click the dropdown arrow and click to select YES or NO.

#### If you answer NO:

- *Type in the reason* the exam was not fully completed in the data entry field that appears beneath your response.
- Click the save icon in the top left corner of the field to save your response.

| • 1 2         | 3 4         | 5 6       | 78        | 9 10     | 11 12  | 13 1 | 14 15 | $\mathbf{b}(\mathbf{s})$ |
|---------------|-------------|-----------|-----------|----------|--------|------|-------|--------------------------|
| 13. Was the t | est fully c | ompleted? |           |          |        |      |       |                          |
| No            |             | •         |           |          |        |      |       |                          |
| What was the  | e reason ti | he exam w | as not fu | ully com | pleted |      |       |                          |
| B             |             |           |           |          |        |      |       |                          |
|               |             |           |           |          |        |      |       |                          |

#### Tab 14 - Final comments

- 1- Click Tab 14 to answer Question 14: Enter any final comments regarding the exam.
- 2- *Type in comments* you may have in the area provided. Type N/A if you have no comments.
- 3- Click the blue save icon to save your comments.

| ••• | ) 1  | 2      | 3      | 4      | 5    | 6     | 7     | 8      | 9     | 10  | 11    | 12    | 13     | 14     | 15    | €   | •             |
|-----|------|--------|--------|--------|------|-------|-------|--------|-------|-----|-------|-------|--------|--------|-------|-----|---------------|
| 14  | . En | ter ar | y fina | al cor | nmei | nts r | egaro | ding t | the e | xam | (if y | ou do | on't h | iave i | any c | omm | ents please e |
|     | 8    |        |        |        |      |       |       |        |       |     |       |       |        |        |       |     |               |
|     |      |        |        |        |      |       |       |        |       |     |       |       |        |        |       |     |               |

#### Tab 15 - Polygraph Date and Submit

| 1- Click Tab 15 to answer Question 15: Date of current polygraph exam                                      |                                               |
|----------------------------------------------------------------------------------------------------|-----------------------------------------------|
| completion.                                                                                                | • • 1 2 3 4 5 6 7 8 9 10 11 12 13 14 15 • •   |
| <ul><li>2- Click the calendar icon and select the date the current polygraph exam was completed.</li></ul> | 15. Date of current polygraph exam completion |
|                                                                                                    | 12/13/2019 🖽 SUBMIT                           |

This completes the data entry portion of the SOMB Data System.

The system recorded and saved your responses automatically as you advanced through the tabs, except for typed responses to "other" dropdown answers.

The next section describes how to download (export) data, edit, and submit data.

### Laptops and Tablet Screens

Providers who use small tablet or laptop screens might not be able to see the function buttons on the right side of the viewing screen. The answer lies in either collapsing or reducing the panel on the left side of your screen to reveal the buttons on the right:

- A. Click and drag the arrow on the panel border to collapse or expand the left panel.
- B. Click and drag the border to resize the left panel with the small vertical "pipe" on the panel border.

The Edit and Delete buttons have identifying icons with tooltips on the buttons to remind you of the button function.

### Export a Response Record Before Submitting Data

You can download a record of the questions and your responses for this client any time during data entry by clicking **Export PDF** on the Client Service Record Summaries tab on the main SERVICE TRACKING dashboard.

If you want to see data you have already submitted for a client, click the funnel symbol in the Submitted Date column and change the filter from "Not Submitted" (default) to "Submitted". A search field appears requesting criteria date ranges. Enter the criteria for the client(s) you want to see and click FILTER. A list of client data displays. Click the Export PDF button as you would for client data you have not yet entered.

The SOMB Data System then produces and downloads an Excel file for your use. A PDF Export Result popup appears with the name of the record placed in your designated downloads folder.

The PDF record shows you each question in the **SOMB SERVICE TRACKING** module, the possible answers, and your responses.

You can also access the file immediately by clicking the downloaded record in the lower left corner of your computer screen.

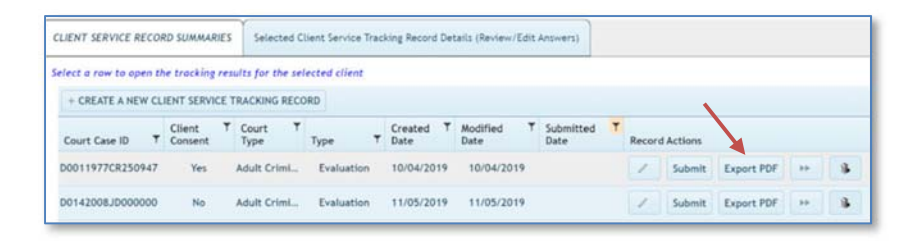

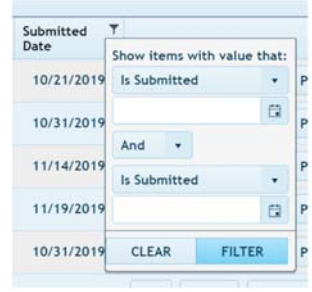

#### 🖒 PDF Export Result

File downloaded to your downloads folder (TrackingResults\_RecordId\_39\_Polygraph\_Adult Criminal Court\_SID\_SID4455.pdf)

### Edit Client Service Tracking Data

- 1- Click the Client Service Record Summaries Tab to view the list of client IDs. The full list of clients you have submitted will display on the screen. They will be identified by Court Case ID number.
- 2- Locate the Court Case ID from the list for the client whose data you want to review or edit.
- 3- CLICK WITHIN THE CLIENT ROW to access the Service Tracking Record data. (NOT the Edit button.)

| active service needs | to sommatic       | 3 Selected Ci     | sent service track | ang Record Det    | calls (Review/Edit Answers) |        |           |                                                                                                    |    |   |
|----------------------|-------------------|-------------------|--------------------|-------------------|-----------------------------|--------|-----------|----------------------------------------------------------------------------------------------------|----|---|
| ect a row to open ti | he tracking re    | sults for the sel | ected client       |                   | ,                           |        |           |                                                                                                    |    |   |
| + CREATE A NEW CL    | IENT SERVICE      | TRACKING RECO     | RD                 |                   |                             |        |           |                                                                                                    |    |   |
| Court Case ID T      | Client<br>Consent | T Court T<br>Type | Туре Т             | Created ▼<br>Date | Modified T Submitted Date   | Record | d Actions |                                                                                                    |    |   |
| 0011976CR524573      | Yes               | Juvenile Co       | Polygraph          | 10/17/2019        | 10/17/2019                  | 1      | Submit    | Export PDF                                                                                                    | ++ | 1 |
|                      |                   |                   |                    |                   |                             | 1      |           | (in the second second s |    | 6 |

The Selected Client Service Tracking Record Details tab opens for the client starting with Tab 1 - Referral Sources.

4- Review the information in the tabs, click the appropriate tab, and edit the data. Refer to previous instructions if necessary.

5- Click Update on the popup to change the data, or click CANCEL to exit the popup without changing data.

Reminder: The tabs and their associated topics are as follows. Hovering the cursor over a tab reveals the topic.

| TAB | TOPIC                         | TAB | TOPIC                           | TAB | TOPIC                        |
|-----|-------------------------------|-----|---------------------------------|-----|------------------------------|
| 1   | Referral Source               | 6   | Current Exam Results            | 11  | Client Polygraph Suitability |
| 2   | Demographic Information       | 7   | Pre-test Interview              | 12  | Client Responsivity Factors  |
| 3   | Type of Exam(s)               | 8   | Client Countermeasures          | 13  | Was Test Fully Completed?    |
| 4   | Was This a Repeat Exam?       | 9   | New Admissions                  | 14  | Final Comments               |
| 5   | Most Recent Polygraph Results | 10  | Clinically Relevant Disclosures | 15  | Date of Current Exam         |

### Submit Responses

Tab 15 is where you submit your data into the SOMB data system.

Be aware that after you submit your responses, you will not have access to them for reviewing or editing. If you wish to review or edit any the data before submitting, refer to the previous section for instructions: Edit Client Service Tracking Data.

1- Click the **SUBMIT** button if you are convinced that all your responses are accurate to the best of your knowledge.

#### If all your answers are complete:

A popup appears with the message "Confirm Submit! This will set the Submit Date. After setting the submit date you will not be able to edit your responses. Do you wish to continue?" Options to Confirm or Cancel appear below the question.

1- Click **CONFIRM** to submit your responses. A popup appears with the message "Service Tracking Record Completed. The Client Service Tracking Record is complete and has been submitted."

Click **OK** in the popup to confirm submittal.

OR

Click **CANCEL** to exit the popup and return to the data collection areas.

#### Confirm Submit!

This will set the Submit Date. After setting the submit date you will not be able to edit your responses. Do you wish to continue?

CONFIRM CANCEL

| nitted. |
|---------|
| ок      |
|         |
|         |

Service Tracking Record Completed

The Client Service Tracking Record is complete and has been submitted.

ок

The screen returns to Client Service Record Summaries. NOTE: The new record will not visible on the screen. If you need to change data after submitting the record, contact the SOMB Administrator (email: <u>yuanting.zhang@state.co.us</u>).

#### If you have omitted answers:

A popup appears with the message "Service Tracking Record Incomplete. The Client Service Tracking Record is incomplete. The following questions require answers: (number provided)"

1- Click **OK** and go to the indicated question(s) to complete the answers.

2- Go to Tab 15 and click SUBMIT.

#### If after your edit, all answers are complete:

A popup appears with the message "Confirm Submit! This will set the Submit Date. After setting the submit date you will not be able to edit your responses. Do you wish to continue?" Options to **Confirm** or **Cancel** buttons appear below the question.

3- Click CONFIRM to submit your responses.

a popup with the message "Service Tracking Record Completed. The Client Service Tracking Record is complete and has been submitted."

4- Click **OK** in the popup to confirm submittal.

| requir           | e answers: 9,                   | 13,14                        | ord is incom                  | ipiete, the followin                 | g questio  |
|------------------|---------------------------------|------------------------------|-------------------------------|--------------------------------------|------------|
|                  |                                 |                              |                               |                                      | 0          |
|                  |                                 |                              |                               |                                      |            |
| Conf             | irm Subn                        | nit!                         |                               |                                      |            |
| This w<br>be abl | ll set the Sul<br>e to edit you | bmit Date. A<br>r responses. | fter setting t<br>Do you wisł | the submit date yo<br>h to continue? | u will not |
|                  |                                 |                              |                               | CONFIRM                              | CANCE      |
|                  |                                 |                              |                               |                                      |            |

ОК

Screen returns to Client Service Record Summaries Screen. The new record will not visible onscreen. If you need to change data after submitting the record, contact the SOMB Data System Administrator (email: yuanting.zhang@state.co.us).

### Submit Responses After Editing

The process for submitting edited responses is the same as for first responses. Return to Tab 15 and follow instructions in the Submit Reponses Section.

*NOTE*: You can also submit from the Client Service Record Summaries screen.

### Delete a Client Service Tracking Record in the Client Tracking System

- Click the Client Service Record Summaries tab to reveal the list of client IDs.
- 2- Select a Client ID and click trashcan icon on the right side of the screen.

The popup to confirm that you want to delete appears.

- 3- Click **YES** to delete the record.
- OR 4- Click NO to exit the screen and retain the record.

### **Contact for Questions or Concerns**

If you have questions or concerns about entering data or about the SOMB Data System, email the SOMB Administrator (email: <u>yuanting.zhang@state.co.us)</u>.

| CLIENT SERVICE     | ECO    | RD SUMMARIE       | ES  | Sele          | ected Cl          | ient Servi  | ce Traci  | king Record     | Det  | ails     | (Review/I       | Edit | Answers)           |        |                |        |      |            |            |    |    |  |
|--------------------|--------|-------------------|-----|---------------|-------------------|-------------|-----------|-----------------|------|----------|-----------------|------|--------------------|--------|----------------|--------|------|------------|------------|----|----|--|
| Select a row to op | oen ti | ne tracking r     | est | ults for      | the sel           | ected cli   | nt        |                 |      |          |                 |      |                    |        |                |        |      | ,          |            |    |    |  |
| + CREATE A NE      | W CL   | IENT SERVICE      | ΕT  | RACKIN        | IG RECO           | RD          |           |                 |      |          |                 |      |                    |        |                |        |      |            |            |    |    |  |
| Court Case ID      | Ŧ      | Client<br>Consent | T   | Court<br>Type | ۲                 | Туре        | Ŧ         | Created<br>Date | ۲    | Ma<br>Da | odified<br>ite  | ۲    | Submitted<br>Date  | Ŧ      | Recor          | d Acti | ont  |            |            |    |    |  |
| D0011976CR524      | 573    | Yes               |     | Juvenil       | e Co              | Polygr      | aph       | 10/17/20        | 19   | 1        | 0/17/201        | 9    |                    |        | 1              | Sul    | bmit | Export PDF | •          | 8  |    |  |
| D0172012JD001      | 222    | Yes               |     | Adult C       | rimi              | Polygr      | aph       | 10/31/20        | 19   | 1        | 10/31/201       | 9    |                    |        | 1              | Sul    | bmit | Export PDF | •          | 8  |    |  |
|                    |        | Court Case        | ID  | т             | Client<br>Consent | T Co<br>Typ | urt<br>xe | ₹<br>Туре       |      | т        | Created<br>Date | T    | Modified T<br>Date | S<br>D | ubmitte<br>ate | ed 🎵   | Reco | rd Actions |            |    | 5  |  |
| een.               |        | D0011976C         | R52 | 24573         | Yes               | Juv         | anile Co  | Polygr          | raph |          | 10/17/20        | 19   | 10/17/2019         |        |                |        | 1    | Submit     | Export PDF |    | ++ |  |
|                    |        | D0172012J         | DOC | 01222         | Yes               | Adu         | lt Crimi. | Polygr          | raph |          | 10/31/20        | 19   | 10/31/2019         |        |                |        | 1    | Submit     | Export PDF | 16 | ** |  |

| Confirm Delete              |                    |
|-----------------------------|--------------------|
| Are you sure you want to de | elete this record? |
| NO                          | YES                |

### SOMB Data System FAQ

1. If we use court case number, do we want the current court case number or the original sex offense case number? Either number is fine. We prefer sex case number as it makes it easier to match later, but both will work. Even the ID for a closed case is fine.

#### 2. When clients refuse consent, do providers still need to provide the court case number?

On the Create a New Service Tracking Record tab, the consent question will be the first question on tab. When the response to client consent is No, all of the remaining court case data will be populated as 0000s. The providers can either add data and submit, or submit without adding any data.

|                   |   | Has the client voluntarily signed the required consent form to participate in this data collection? |  |
|-------------------|---|----------------------------------------------------------------------------------------------------|--|
| - Select Case -   |   | Case Class                                                                                          |  |
| - Select County - |   | County in which client was adjudicate/convicted                                                     |  |
| 00                |   | Case Year                                                                                           |  |
| 00                |   | Case Sequence                                                                                       |  |
|                   |   | Court Case ID                                                                                       |  |
|                   |   | Agency Client Id                                                                                    |  |
| Select            |   | Court in which client was adjudicate/convicted                                                      |  |
| Select            | • | Tracking Type                                                                                       |  |
|                   |   | O CANCER - CONTRA                                                                                   |  |

Case Class field: click the dropdown arrow and select CR, JD, or M.

County: County in which client was adjudicated/convicted.

Case Year: 4-digit year of adjudication/conviction

Case Sequence: type in the series of up to six numbers from the court docket.

The SOMB system generates a Court Case ID in the next field.

Court in which client was adjudicated/convicted: click the dropdown and select Adult Criminal Court or Juvenile Court. Agency Client ID: (Optional field)

# 3. Do I need to enter the data for someone who is not adjudicated/convicted? Similarly, does a community treatment provider enter data if they receive a client referral from DHS?

It depends on who falls under the SOMB standards. This data entry applies only to clients who are under the SOMB standards and only if there was adjudication, conviction, or deferment (deferred judgement, deferred sentences, deferred adjudication). You don't have to report cases of pre-plea adjudication or diversion.

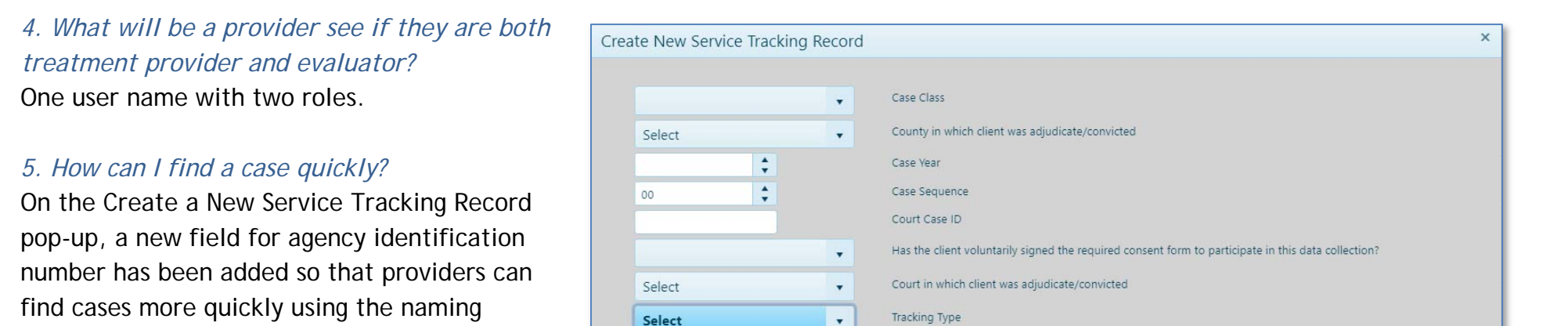

# 6. Do I need to use the data system if I have an outside-of-the agency client transfer (or if a client transferred from residential to outpatient)?

Select Treatment

Evaluation

Yes. If you want to transfer the case to a provider who is outside your agency, you need to complete the case and use the SOMB Data System to submit the data. An out-of-agency transfer is considered an unsuccessful administrative transfer, according the SOMB standards.

If you transfer the case to another provider inside your agency (an internal agency transfer) you don't have to use the data system. The next question provides more information on internal agency transfers.

conventions they are more familiar with.

© CANCEL ✓ CREATE

#### 7. How should I process transfers within an agency?

| IENT SERVICE RECORD S | UMMARIES Selected Clien       | It Service Tracking Recor | d Details (Review/Edit | : Answers)     |                 |                |        |         |            |                 |    |
|-----------------------|-------------------------------|---------------------------|------------------------|----------------|-----------------|----------------|--------|---------|------------|-----------------|----|
| + CREATE A NEW CLIENT | acking results for the select | ted client                |                        |                |                 |                |        |         |            |                 |    |
| Court Case ID         | Client Consent                | Court Type T              | Туре                   | T Created Date | T Modified Date | Submitted Date | Record | Actions |            |                 |    |
| D0011932CR000000      | Yes                           | Adult Criminal Court      | Treatment              | 11/19/2019     | 11/19/2019      |                | 1      | Submit  | Export PDF | ++              | 8  |
| D0012019CR000899      | Yes                           | Juvenile Court            | Treatment              | 11/20/2019     | 11/20/2019      |                |        | Submit  | Export PDF | **              | 1  |
| D0011999CR000345      | Yes                           | Adult Criminal Court      | Treatment              | 11/21/2019     | 11/21/2019      |                | 1      | Submit  | Export PDF | <b>&gt;&gt;</b> | 8  |
| D0011999CR000089      | Yes                           | Adult Criminal Court      | Treatment              | 11/21/2019     | 11/21/2019      |                |        | Submit  | Export PDF | **              | 1  |
| D0022012JD123245      | Yes                           | Adult Criminal Court      | Evaluation             | 11/21/2019     | 11/21/2019      |                |        | Submit  | Export PDF | ++              | 12 |
| D0021990CR000000      | Yes                           | Adult Criminal Court      | Treatment              | 12/03/2019     | 12/03/2019      |                | 1      | Submit  | Export PDF | ••              | 8  |
| 00000000000           | Yes                           | Adult Criminal Court      | Treatment              | 12/04/2019     | 12/04/2019      |                |        | Submit  | Export PDF | **              | 18 |

++

This button allows you to transfer clients and client data from one provider to another provider within the same agency. Providers can transfer clients by using this button only when a client is transferring from one provider within the agency to another provider within the same agency. If a client transfers to a different agency, that is considered an outcome and requires that the provider finish the case and submit data into the system as if the case is completed.

#### 8. How and what to input when a client has both adult and juvenile cases?

A client can only fall under one SOMB standard at one-time point, not both standards at the same time. Please enter data based on whichever standard you were following for that client.

#### 9. Do I need to enter data for Interstate or Federal cases who follow SOMB standards?

No need to enter data for interstate or federal cases.

#### 10. Can an office administrator enter the data for service providers?

This is strongly discouraged. But we understand there are circumstances and special needs. We don't control who the providers give their credentials to, so the liability of doing so falls on the service providers.

#### 11. What do I do if I have client coming back to me?

Treat it as a new case and do new data entry. Use the same identifying numbers that you used for the same client in the past.

#### 12. What should I do if I see "Stop Scripts" message?

Users are responsible for configuring their browsers. If you get a stop script message, you may need to adjust configuration. Browsers have all kinds of settings, including how scripts are handled (disabled, confirm, allow, etc.). One easy fix is to change your Browser to Google Chrome to increase compatibility.

#### 13. Can I still see the case once I submitted already?

Yes. Click the funnel icon in the Submitted Date column and change the filter from "Not Submitted" (default) to "Submitted". You can view the service tracking data after you submit your case, but you can't edit it further unless you contact SOMB administrator.

|                       | Divisi<br>Departm | on of Criminal Justice<br>writ of Public Safety | SOMB                                          | Provider Da       | ta Managem        | ent System        |                         |           | ном       | * 🎢          | JOE.T | REATME | NT 🎝 | LOGO | aut |  |
|-----------------------|-------------------|-------------------------------------------------|-----------------------------------------------|-------------------|-------------------|-------------------|-------------------------|-----------|-----------|--------------|-------|--------|------|------|-----|--|
| info<br>rice Tracking |                   | CLIENT SERVICE RECO                             | RD SUMMARIES                                  | Selected Clie     | nt Service Tracki | ing Record Detail | s (Review/Edit Answers) |           |           |              |       |        |      |      |     |  |
| STS Background        |                   | Select a row to open th                         | he tracking resu                              | its for the selec | ted client        |                   |                         |           |           |              |       |        |      |      |     |  |
|                       |                   | + CREATE A NEW CL                               | + CREATE A NEW CLIENT SERVICE TRACKING RECORD |                   |                   |                   |                         |           |           |              |       |        |      |      |     |  |
|                       |                   | Court Care ID                                   | Client T                                      | Court T           | Time T            | Created T         | Modified T Subr         | Submitted | Y         |              |       |        |      |      |     |  |
|                       |                   | Court case to                                   | Consent                                       | type              | type              | Date              | Date Date               |           | Show item | s with value | that: |        |      |      |     |  |
|                       |                   | D0011967CR394637                                | Yes                                           | Adult Crimin      | Treatment         | 10/09/2019        | 10/31/2019              |           | Is Submit | ted          | •     | PDF    |      |      |     |  |
|                       |                   | D0011993CR336134                                | Yes                                           | Adult Crimin      | Treatment         | 10/10/2019        | 10/10/2019              |           |           |              | Ca    | PDF    |      |      |     |  |
|                       |                   | D0011973CR882796                                | Yes                                           | Adult Crimin      | Treatment         | 10/15/2019        | 10/17/2019              |           | And       | •            |       | PDF    |      |      |     |  |
|                       | 1                 |                                                 |                                               |                   |                   |                   |                         |           | Is Submit | ted          | •     |        | -    |      |     |  |
|                       |                   | D0011968CR946911                                | Yes                                           | Juvenile Co       | Treatment         | 10/16/2019        | 10/17/2019              |           |           |              | 63    | PDF    | *    |      |     |  |
|                       |                   | D0011976CR055521                                | Yes                                           | Adult Crimin      | Treatment         | 10/18/2019        | 10/18/2019              |           | CLEAR     | FILT         | ER    | PDF    |      |      |     |  |
|                       |                   | D0011966CR084001                                | Yes                                           | Adult Crimin      | Treatment         | 10/21/2019        | 10/21/2019              |           | 1         | Submit       | Expor | t PDF  | 8    |      |     |  |
|                       |                   | D0011992CR347922                                | Yes                                           | Adult Crimin      | Treatment         | 10/21/2019        | 10/21/2019              |           | 1         | Submit       | Expor | t PDF  |      |      |     |  |
|                       |                   | 0001100000000000000                             | 1.4.1                                         | Annual Pro-       |                   | 10/21/2019        | 10/21/2019              |           | 2         | C. bulk      |       | A DOF  | a    |      |     |  |

#### 14. How can I know which question tab I stopped at the last time I used the Data System?

If you want to know what questions you haven't answered, click on the submit button and it will show you in a popup which questions are still unanswered.